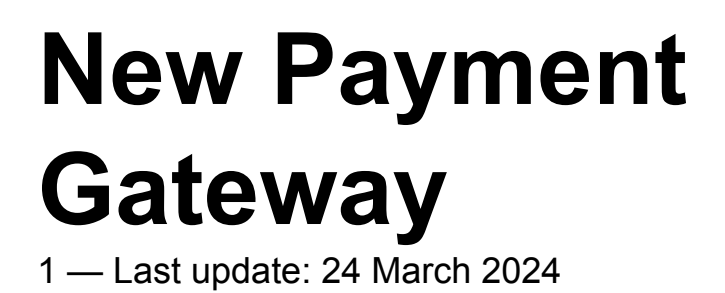

Surf Life Saving Australia

# **Table of Contents**

| 1. | Overview                                   | 3  |
|----|--------------------------------------------|----|
| 2. | Managing Payment Methods in Surfguard      | 4  |
| 3. | Enforce Credit Card Payment is ON          | 5  |
| 4. | Enforce Credit Card Payment is OFF         | 6  |
| 5. | Direct Payments – Public Facing 1          | 11 |
| 6. | Payment Gateway Reporting in Members Area1 | 6  |
| 7. | Fees & Charges                             | 20 |

## 1. Overview

The new Payment Gateway will be completely managed by SLSA and offers the following:-

- Ability to enforce credit card payment before any pending requests are submitted by members for renewing or joining
- Enable Renewing & Joining Members to view Organisations bank account details to transfer funds into the clubs bank account (if activated in Surfguard).
- Payment notification emails sent to the following club officers positions in Surfguard as Bcc Administration, Paid Administration 1 and Finance
- Other club officers with the assigned Admin access via Officer positions can view all orders/ payments made to the club
- Reporting in Members Area > Reports shows all transactions made via Join, Members Area or using the public-facing URL Note: clubs will no longer need to login to Westpac iLink and download daily reports
- New Direct Payment URL that will pull details of the Price List setup in Surfguard.

# 2. Managing Payment Methods in Surfguard

## How to Enforce Credit Card Payment in Surfguard

#### Existing Members Renewing & New Members Joining

1. Enforced Credit Card Payment within Members Area/Join is turned on (**box is ticked**) in Surfguard – the pending request to Join or Renew in Surfguard **WILL NOT** be created until a credit card payment is made.

2. Enforced Credit Card Payment within the Members Area/Join is turned off (**box is unticked**) in Surfguard – the pending request to Join or Renew in Surfguard **WILL** be created without payment being made.

To change this setting in Surfguard select > Menu > Maintenance > Payment Methods

| Update Payment Method @ Clovel                        | ly |
|-------------------------------------------------------|----|
| Payment Method                                        |    |
| Enforce Credit Card Payment within Members Area/Join: |    |
|                                                       |    |

## Enable Renewing & Joining Members to see Clubs Bank Account Details

To change this setting in Surfguard select > Menu > Bank Account Details > Click Edit > Tick "Allow Direct Deposits" > Clicks Update Bank Account Details

| View Bank Account Details @ |                |  |  |  |  |  |  |  |  |
|-----------------------------|----------------|--|--|--|--|--|--|--|--|
| Bank Account Details        |                |  |  |  |  |  |  |  |  |
| BSB Number:                 | 633 - 000      |  |  |  |  |  |  |  |  |
| Bank Account Number:        | 124880071      |  |  |  |  |  |  |  |  |
| Bank Account Name:          |                |  |  |  |  |  |  |  |  |
| Email Address:              |                |  |  |  |  |  |  |  |  |
| Is Default Bank Account:    | [×]            |  |  |  |  |  |  |  |  |
| Allow Direct Deposits:      | [×]            |  |  |  |  |  |  |  |  |
| Online P                    | ayment Gateway |  |  |  |  |  |  |  |  |
| DDR Form Submitted:         | [×]            |  |  |  |  |  |  |  |  |
| DDR Form Subscription Date: | 05/05/2010     |  |  |  |  |  |  |  |  |

# **3. Enforce Credit Card Payment is ON**

## **Renewing Members & New Members Joining**

By enforcing credit card payment, renewing and new members joining will only get the option to pay by credit card and their pending request will not be created in Surfguard until they pay.

| SURF LIFE SAVING AUSTRALIA<br>MEMBERS AREA                                                      |         |         | <b>\$</b> | \$ ?  | •                   |
|-------------------------------------------------------------------------------------------------|---------|---------|-----------|-------|---------------------|
| Home Memberships V Patrols V Nippers V eLearning News and Events V Document Library V History V | Forms ~ | Reports | ✓ SurfSpo | rts 🗸 |                     |
|                                                                                                 |         |         |           |       |                     |
| RENEW                                                                                           |         |         |           |       |                     |
|                                                                                                 |         |         |           |       |                     |
| Summary                                                                                         |         |         |           |       |                     |
| You are renewing                                                                                |         |         |           |       |                     |
| Clovelly SLSC (NSW)                                                                             |         |         |           |       |                     |
| Member/s to renew                                                                               |         |         |           |       |                     |
| 05/10/1965 Female                                                                               |         |         |           |       |                     |
| Order Summary                                                                                   |         |         |           |       |                     |
| Please find below a summary of your order.                                                      |         |         |           |       |                     |
|                                                                                                 |         |         |           |       |                     |
| Long Service - Active Patrolling Member                                                         |         |         |           |       | \$60.00             |
| Only for Long Service Members who are on rostered patrol team for the 2023/24 season.           |         |         |           |       |                     |
| Long Service - Gym Access<br>Other - Annual Locker Fee - Patrolling Members                     |         |         |           |       | \$110.00<br>\$20.00 |
|                                                                                                 |         |         |           |       |                     |
| Total                                                                                           |         |         |           |       |                     |
|                                                                                                 |         |         |           |       | \$190.00            |
| Payment                                                                                         |         |         |           |       |                     |
| Please make your payment below                                                                  |         |         |           |       |                     |
| Cardholder name                                                                                 |         |         |           |       |                     |
| - I I I I I I I I I I I I I I I I I I I                                                         |         |         |           |       |                     |
|                                                                                                 |         |         |           |       |                     |
| Credit card number V/SA                                                                         |         |         |           |       |                     |
|                                                                                                 |         |         |           |       |                     |
| Expiry date                                                                                     |         |         |           |       |                     |
| Month 🗸 / Year 🗸                                                                                |         |         |           |       |                     |
|                                                                                                 |         |         |           |       |                     |
| Security code 🕥                                                                                 |         |         |           |       |                     |
|                                                                                                 |         |         |           |       |                     |

## 4. Enforce Credit Card Payment is OFF

## **Renewing Members & New Members Joining**

On the Summary page for renewing and new members the Payment Method will display two (2) payment options, the default is **Pay now by credit card** 

**Note:** If the member decides to use payment by credit card then it will enforce payment before the pending request is sent.

| Payment                  |  |
|--------------------------|--|
| Payment method           |  |
| • Pay now by credit card |  |
| O Other payment options  |  |
|                          |  |

## Member selects Pay now by credit card

They enter the credit card details, complete the membership declaration and click Next

| Payment                                                                                            |                                                                     |                                                                                                    |
|----------------------------------------------------------------------------------------------------|---------------------------------------------------------------------|----------------------------------------------------------------------------------------------------|
| Payment method                                                                                     |                                                                     |                                                                                                    |
| • Pay now by credit card                                                                           |                                                                     |                                                                                                    |
| ○ Other payment options                                                                            |                                                                     |                                                                                                    |
| Cardholder name                                                                                    | 674 1617<br>1919<br>1919                                            |                                                                                                    |
| Credit card number                                                                                 |                                                                     |                                                                                                    |
|                                                                                                    |                                                                     |                                                                                                    |
|                                                                                                    |                                                                     |                                                                                                    |
| Expiry date                                                                                        |                                                                     |                                                                                                    |
| Month 🖌 /                                                                                          | Year 🗸 🗸                                                            |                                                                                                    |
| Security code 🧿                                                                                    |                                                                     |                                                                                                    |
|                                                                                                    |                                                                     |                                                                                                    |
| SLSA Membership application and                                                                    | declaration                                                         |                                                                                                    |
| □ I have read, understood, acknowledge and a<br>my application for membership is successful I will | agree to the declaration includ<br>be entitled to all benefits, adv | ng the warning, exclusion of liability, release and indermnity. I acknowledge that if<br>antages, privileges and services of SLSA membership. |
| I have read, understand, acknowledge and agr<br>correct.                                           | ee to the declaration and appli                                     | cation and conditions of membership. I warrant that all information provided is                                                               |
| Previous                                                                                           |                                                                     | Next                                                                                                    |

Renewal confirmation screen displays

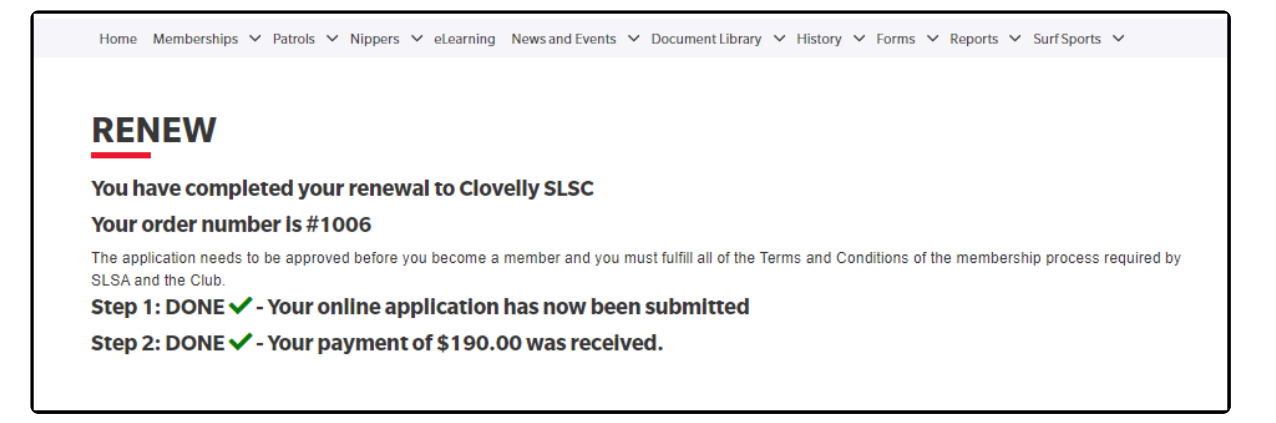

#### The pending request is submitted in Surfguard

| Ē   |                                 |                  |                                          |   |                                                            |       |                                                        |                       | Pending Member                                                        | Requests View    | @ Clovelly |
|-----|---------------------------------|------------------|------------------------------------------|---|------------------------------------------------------------|-------|--------------------------------------------------------|-----------------------|-----------------------------------------------------------------------|------------------|------------|
| Rec | quest Type<br>mber ID           | Req<br>Pe<br>Men | uest Status<br>ending<br>nber First Name | • | Request Date(From)<br>01/07/2023<br>Member Last Name(From) |       | Request Date(To)<br>11/03/2024<br>Member Last Name(To) |                       | Request ID                                                            | Hide Filter      | s Q        |
| 0   | Request ID <b>\$</b><br>1175990 | Request Date \$  | Member ID <b>\$</b><br>9 4564123         |   | Member Name 🕈                                              | Sub-N | Membership Category 🕈                                  | Season ♥<br>2023/2024 | Request Type 🕈<br>4 Renew Club Membership,<br>Update Personal Details | Request Status 🕈 | Links      |

In Surfguard click the \$ to view the transaction details

| Date       | Туре           | Amount   | Outstanding | ReceiptNo  |     |
|------------|----------------|----------|-------------|------------|-----|
| 11/03/2024 | Membership fee | \$60.00  | \$.00       | 1119181108 |     |
| 11/03/2024 | Gym fee        | \$110.00 | \$.00       | 1119181108 | Þ\$ |
| 11/03/2024 | Locker key     | \$20.00  | \$.00       | 1119181108 |     |

### Member selects Other payment options

If you select the Other Payment option the following will display

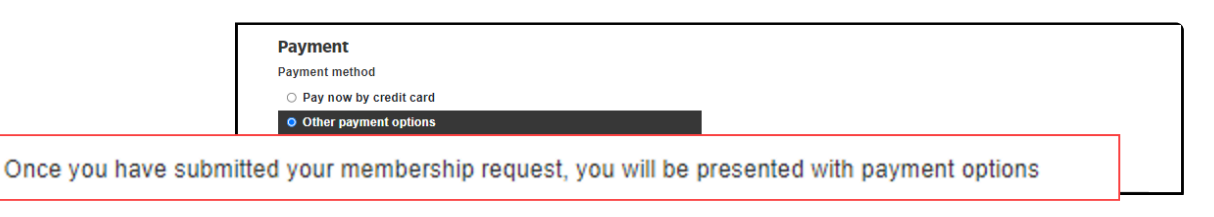

| SURF LIFE SAVING AUSTRALIA<br>MEMBERS AREA                                                                                                    | ) 🗭                 |
|----------------------------------------------------------------------------------------------------|---------------------|
| Home Memberships 🗸 Patrols 🗸 Nippers 🖌 eLearning Newsand Events 🗸 Document Library 🖌 History 🖌 Forms 🗸 Surf Sports 🗸                                                                                                    |                     |
| RENEW                                                                                                    |                     |
| Summary                                                                                                    |                     |
| You are renewing                                                                                                    |                     |
| Member/s to renew                                                                                                    |                     |
| 24/10/1994 Female                                                                                                    |                     |
| Order Summary                                                                                                    |                     |
| Please find below a summary of your order.                                                                                                    |                     |
| Long Service - Active Patrolling Member<br>Only for Long Service Members who are on rostered patrol team for the 2023/24 season.                                                                                                    | \$60.00             |
| Long Service - Gym Access<br>Other - Annual Locker Fee - Patrolling Members                                                                                                    | \$110.00<br>\$20.00 |
| Total                                                                                                    | \$190.00            |
| Payment         Payment method         O Pay now by credit card         O Other payment options                                                                                                    |                     |
| Once you have submitted your membership request, you will be presented with payment options                                                                                                    |                     |
| SLSA Membership application and declaration                                                                                                    |                     |
| □ I have read, understood, acknowledge and agree to the declaration including the warning, exclusion of liability, release and indermnity. I acknowledge my application for membership is successful I will be entitled to all benefits, advantages, privileges and services of SLSA membership. | ge that if          |
| □ I have read, understand, acknowledge and agree to the declaration and application and conditions of membership. I warrant that all information provide correct.                                                                                                    | ed is               |
| Previous                                                                                                    | Next                |

#### Renewal confirmation screen displays

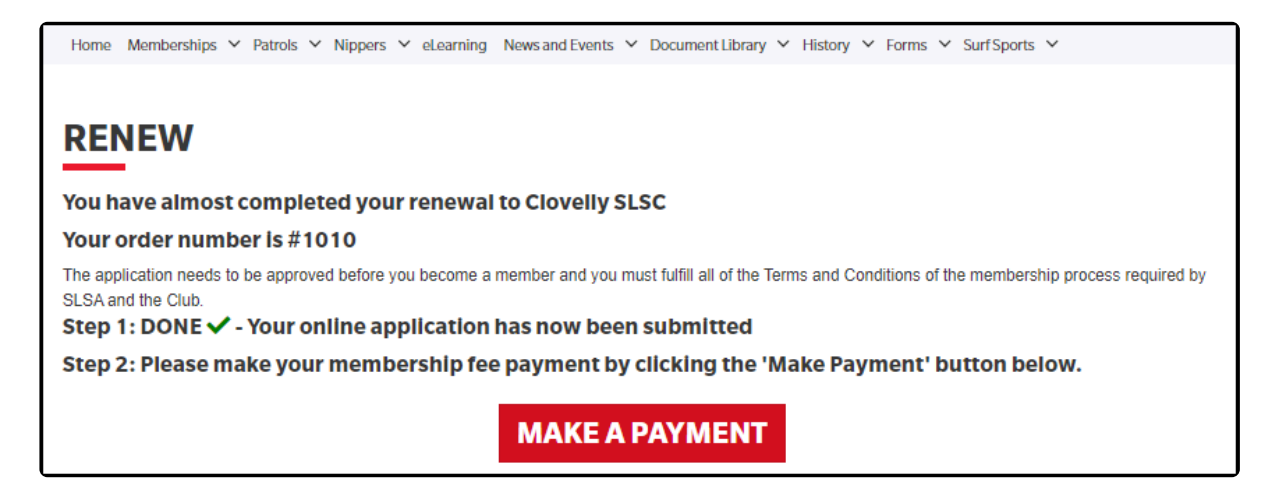

The pending request is submitted in Surfguard

| Ē                        |                             |         |                                       |                     |                                                     |                 |                                                 |                       | Pending Memb                                                        | er Requests View       | @ Clovelly     |
|--------------------------|-----------------------------|---------|---------------------------------------|---------------------|-----------------------------------------------------|-----------------|-------------------------------------------------|-----------------------|---------------------------------------------------------------------|------------------------|----------------|
| Request Tyj<br>Member ID | pe                          | ¢       | Request Sto<br>Pending<br>Member Fire | itus<br>st Name<br> | Request Date(Fro     01/07/2023     Member Last Nar | om)<br>me(From) | Request Date(To<br>11/03/2024<br>Member Last No | o)<br>ime(To)         | Request ID                                                          | Hide Filter            | ٩              |
| C Req                    | juest ID <b>≑</b><br>175994 | Request | Date 🕈<br>4 12:39:55                  | Member ID \$        | Member Name 🕈                                       | Sub-Member      | rship Category 🗢<br>g Service                   | Season ♥<br>2024/2025 | Request Type 🕈<br>Renew Club Membership,<br>Undate Personal Details | Request Status 🕈       | Links          |
| Total Records:           | 1                           |         |                                       |                     |                                                     |                 |                                                 |                       |                                                                     |                        |                |
|                          |                             |         |                                       |                     |                                                     | Actions:        | Manually Proces                                 | s/View Request(s      | a) Accept Request(s)                                                | Reject Request(s) Arch | ive Request(s) |

The member then selects "Make Payment" and the following payment options are displayed:-

Pay by card OR Pay by Bank Transfer. The club's contact details are also displayed so the member can contact the club about other payment options available.

## **SLS PAYMENT PORTAL - CLOVELLY SLSC**

#### Transactions

Long Service - Active Patrolling Member Long Service - Gym Access Other - Annual Locker Fee - Patrolling Members Membership fee \$60.00 Gym fee \$110.00 Locker key \$20.00 Total \$190.00

#### Pay by card

Pay online

#### Pay by Bank Transfer

This organisation will accept payment by bank transfer from your own internet banking account using the details shown below.

#### **Bank Details - Clovelly SLSC**

**BSB Number** 63 O

Account Number

12 71

Account Name Clovelly Surf Life Saving Club

If you pay by bank transfer, please ensure meaningful information including your name is entered in the payment details field. You may also want to email your club a copy of the transaction receipt for their records

Contact the club for other payment options

#### **Clovelly SLSC**

Phone Number(s)

```
04 035
```

Email Address

ith au

Website

w.....au

# 5. Direct Payments – Public Facing

Public Facing Payment Gateway – <u>https://members.sls.com.au/members/pay</u> Only Credit Card Payments can be made to an organisation using the publicfacing URL. These transactions will not be recorded against an existing member in Surfguard as their Member ID is not identified.

When you browse to the direct payment URL you will be given the option to select from all SLSA organisations that are currently registered for the SLSA Payment Gateway

|             | SLS PAYMENT PORTAL                             |   |
|-------------|------------------------------------------------|---|
| Select an S | SLS organisation you want to make a payment to |   |
|             |                                                | - |
| Agnes W     | /ater SLSC                                     | - |
| Albany S    | SLSC                                           |   |
| Aldinga E   | Bay SLSC                                       |   |
| Alexandr    | a Headland SLSC                                |   |
| Alkimos S   | SLSC                                           |   |
| Altona LS   | SC                                             |   |

## View the clubs Price List

**Note:** if **View Clubs Price List** does not display for the organisation selected it means there is no Price List in Surfguard for the organisation, however, you can still proceed to make a payment.

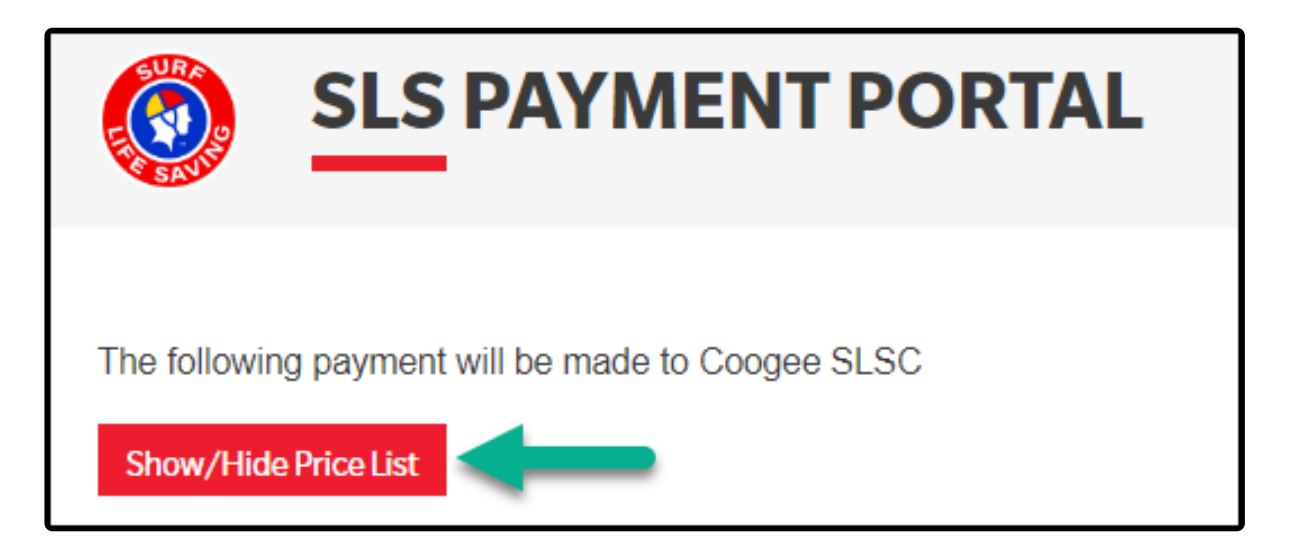

- 1. All fees are pulled from the organisation's Price list in Surfguard
- Membership Fees display all Membership Fees (Renewing Members) and Joining Fees (New Members)
- 3. **Other Fees** display all other fee types e.g. Gym, Locker, Club Key, Merchandise, Donation, Special Event, Carnival Entry fee etc.

4. Click Hide Clubs Price List to remove price list view

| SLS PA                                                  | YMENT                                      | PORTAL                                  |         |
|---------------------------------------------------------|--------------------------------------------|-----------------------------------------|---------|
| Select an organisation to mak                           | e a payment.                               |                                         |         |
| Coogee SLSC (NSW)                                       |                                            |                                         | ~       |
| Hide Clubs Price List                                   |                                            |                                         |         |
| Membership related fees                                 | Other fees                                 |                                         |         |
| Active (15-18 yrs) - Renewa<br>Membership fee for 2022/ | I Fee 2022/23 Seaso<br>2023 Season. Active | on<br>members aged 15 to 18 years old.  | \$75.00 |
| Long Service - Renewal Fe<br>Membership fee for 2022/   | e 2022/23 Season<br>2023 Season. Long S    | Service members aged under 70 years old | \$75.00 |

## **Complete Transaction**

1. Transaction Type – select form the drop-down – **Note:** Only SLSA Transaction Types show in the drop-down, other Transaction Types created by Clubs will not display in this drop-down

| Transaction 1<br>Transaction Type |  |  |  |  |  |  |  |  |  |
|-----------------------------------|--|--|--|--|--|--|--|--|--|
| Membership fee                    |  |  |  |  |  |  |  |  |  |
| Membership fee                    |  |  |  |  |  |  |  |  |  |
| Gym fee                           |  |  |  |  |  |  |  |  |  |
| Course fee                        |  |  |  |  |  |  |  |  |  |
| Merchandise                       |  |  |  |  |  |  |  |  |  |
| Donation                          |  |  |  |  |  |  |  |  |  |
| Training material/manuals         |  |  |  |  |  |  |  |  |  |
| Carnival entry fee                |  |  |  |  |  |  |  |  |  |
| Locker key                        |  |  |  |  |  |  |  |  |  |
| Club key                          |  |  |  |  |  |  |  |  |  |
| Non fee paying member             |  |  |  |  |  |  |  |  |  |
| Other                             |  |  |  |  |  |  |  |  |  |
| Invoice                           |  |  |  |  |  |  |  |  |  |
| Function                          |  |  |  |  |  |  |  |  |  |
| Levy                              |  |  |  |  |  |  |  |  |  |
| Joining Fee                       |  |  |  |  |  |  |  |  |  |
| Special Event                     |  |  |  |  |  |  |  |  |  |

2. Payment Description – provide more detail about the payment. **Note:** If paying on behalf of another member include the other member's name in the description

- 3. Amount Fill in amount
- 4. Click Add another transaction if required e.g. if you are paying a gym fee and a Locker key.

| Transaction 1             |     |  |
|---------------------------|-----|--|
| Transaction Type          |     |  |
| Membership fee            | 1 ~ |  |
| Payment Description       |     |  |
| 2                         |     |  |
| Amount                    |     |  |
|                           | 3   |  |
| GST Inc. (\$dd.cc)        | -   |  |
| Add another transaction 4 |     |  |
|                           |     |  |

5. Complete Payer & credit card details and click Next.

| Payer's Name          |               |        |
|-----------------------|---------------|--------|
| Receipt Email Address |               |        |
|                       |               |        |
| Cardholder name       |               | 14     |
| Credit card number    |               | VISA 🔜 |
| Expiry date           | Security code | 0      |
| Month Yes             | r •           |        |
|                       |               |        |
|                       |               |        |
| NEXT                  |               |        |

6. View Payment Summary and select Make Payment

| SI SI              | S PAYMENT POP                        | RTAL                        |         |
|--------------------|--------------------------------------|-----------------------------|---------|
| PAYME              | NT SUMMARY                           |                             |         |
| Select an organisa | tion you have or have had a members! | hip with to make a payment. |         |
| Coogee SLSC (      | NSW)                                 |                             | ~       |
| Transaction        | 15                                   |                             |         |
| Gym fee            | Gym access for my son Ben Clar       | ke                          | \$60.00 |
| Summary            |                                      |                             |         |
| Credit Card Nu     | mber                                 |                             |         |
| Expiry Date        |                                      |                             |         |
| Cardholder Na      | ne                                   |                             |         |
| Payment Amou       | int                                  | \$60.00                     |         |
| Total Amount       |                                      | \$60.00                     |         |
|                    |                                      |                             |         |
|                    | Back                                 | MAKE PAYMENT                |         |

7. View Payment Receipt and select Make Another Payment if required.

| PAYMENT RECEIPT    |         |                                  |        |  |  |  |  |  |  |
|--------------------|---------|----------------------------------|--------|--|--|--|--|--|--|
| PAYMENT RECE       | IPT     |                                  |        |  |  |  |  |  |  |
| Status             | Approv  | red                              |        |  |  |  |  |  |  |
| Receipt Number     | 111920  | 7943                             |        |  |  |  |  |  |  |
| Date               | 12 Mar  | 2024 11:08 AEDT                  |        |  |  |  |  |  |  |
| Total Amount       | \$60.00 | AUD                              |        |  |  |  |  |  |  |
| Club/Organisation  | Cooge   | e SLSC (NSW)                     |        |  |  |  |  |  |  |
| Transaction        |         |                                  |        |  |  |  |  |  |  |
| Transaction Type   |         | Payment Description              | Amount |  |  |  |  |  |  |
| Gym fee            |         | Gym access for my son Ben Clarke | 60.00  |  |  |  |  |  |  |
| Payer's Name       | bec co  | cks                              |        |  |  |  |  |  |  |
| Cardholder Name    | Bec Co  | ocks                             |        |  |  |  |  |  |  |
| Credit Card Number |         |                                  |        |  |  |  |  |  |  |
| Expiry Date        | 08/26   |                                  |        |  |  |  |  |  |  |
|                    |         |                                  |        |  |  |  |  |  |  |
|                    |         | MAKE ANOTHER PAYMENT             |        |  |  |  |  |  |  |

### 8. An email will be sent to the Payer with details of the payment and an attached receipt

| From      | <noreply@sls.com.au></noreply@sls.com.au> |                                                                                                    |
|-----------|-------------------------------------------|----------------------------------------------------------------------------------------------------|
| То        |                                           |                                                                                                    |
| Subject   | Coogee SLSC (NSW                          | /) Payment Receipt                                                                                          |
|           |                                           |                                                                                                    |
| Dear Sir  | /Madam                                    |                                                                                                    |
| Attached  | d is the receipt for your                 | recent payment to Coogee SLSC (NSW), an Organisation affiliated with Surf Life Saving Australia.            |
| Processi  | ing of the payment will t                 | ake at least 1 working day.                                                                                 |
| If you ha | ave any enquiries related                 | d to this payment please contact the Club you were paying directly.                                         |
| Club cor  | ntact details can be foun                 | d at https://www.sls.com.au.                                                                                |
| Please re | etain the following infor                 | mation as confirmation that your payment has been received and processed successfully by Coogee SLSC (NSW). |
| Receipt   | Number                                    | 1119207943                                                                                                  |
| Status    |                                           | Approved                                                                                                    |
| Paymen    | at Date                                   | 12 Mar 2024 11:08 AEDT                                                                                      |
| Paymen    | nt Amount                                 | \$60.00 AUD                                                                                                 |
| Cardhol   | lder Name                                 |                                                                                                    |
| Credit C  | Card Number                               |                                                                                                    |
| Expiry I  | Date (mm/yy)                              |                                                                                                    |

## 6. Payment Gateway Reporting in Members Area

## Who Gets Email Notifications

#### Emails for Renewal and Joining submissions are sent to:-

- Member & email from Organisations Details in Surfguard
- BCC to: Administration & Paid Administration 1 officer positions in Surfguard

#### **Emails for Club Payment receipts (Payment Gateway)**

- Payer
- BCC to: Administration, Paid Administration 1 and Finance officer positions in Surfguard

### Who Can Access Orders in the Members Area

Members at any level of the organisation who are in the following Officer Positions in Surfguard will automatically get access to the Orders in the Members Area

- Administration
- Paid Administration 1

Other club officers can also be assigned access to the Orders Report in their organisation/s by ticking the box next to "View Payment Gateway Orders Report in Members Area" in the Administrative Functions that display in the Setup Officer screen

| Setup Officer @ Test NSW Club                                                                                                    |                                                                                                    |  |  |  |  |  |  |  |
|----------------------------------------------------------------------------------------------------|----------------------------------------------------------------------------------------------------|--|--|--|--|--|--|--|
| Allocate Officer                                                                                                    |                                                                                                    |  |  |  |  |  |  |  |
| Officer Position Name:<br>Officer: *<br>From Date: *<br>To Date: *<br>✓ Use alternate email (Optional) for co<br>Alternate Email:<br>Administrative Functions<br>Approve Members Area News conte<br>Approve Members Area Library con<br>SLSA Online Member Store/Shop A<br>Online Form Approver | Paid Administration 2 Boo, Becky (5841995) 05/10/1965  01/03/2024  31/12/2025  cmmunication for this officer role. If not selected then communication will default to the officer's personal email which is beckyboo@gmail.com ent tent dministrator |  |  |  |  |  |  |  |
| View Payment Gateway Orders Rep                                                                                                    | port in Members Area                                                                                                    |  |  |  |  |  |  |  |
|                                                                                                    | Save) Reset Cancel                                                                                                    |  |  |  |  |  |  |  |

## Access Orders in the Members Area – <u>https://members.sls.com.au</u>

Organisations using the SLSA Payment Gateway will now access all transaction reports via the Members Area > Reports > Orders.

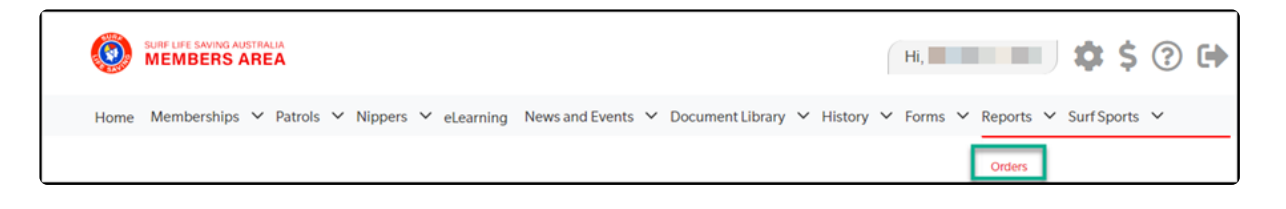

## **Filtering Orders**

You can filter by the following

1. Orders Number – enter the number of the order you would like view

2. Organisation – members who need to view order reports at more than one organisation will be able to view the organisations they have been assigned access in the drop-down. See above for details on how to get access

- 3. Search for an order by First or Last Name
- 4. Filter by a minimum amount
- 5. Filter by maximum amount
- 6. The default date range is the last month.
- 7. Payment Method Three (3) options are available in the drop-down menu:-
  - All
  - Credit Card
  - Other

| WEMBERS AREA                                                          |                 |                  |                      |                                |                     |                        |        |  |  |  |  |  |
|-----------------------------------------------------------------------|-----------------|------------------|----------------------|--------------------------------|---------------------|------------------------|--------|--|--|--|--|--|
| Home Memberships                                                      | ✓ Patrols ✓ Nip | pers 🗸 eLearning | News and Events 🗸 Do | ocument Library 🖌 H            | istory 💙 Forms 💙 Re | eports 💙 Surf Sports 🕚 | ~      |  |  |  |  |  |
| ORDERS<br>Order Number Organisation Member Name Min Amount Max Amount |                 |                  |                      |                                |                     |                        |        |  |  |  |  |  |
| 1006 1                                                                | 2               |                  | ~                    | × 3                            |                     | 5                      |        |  |  |  |  |  |
| Date Range                                                            |                 | Payment Method   |                      |                                |                     |                        |        |  |  |  |  |  |
| 12/02/2024 - 12/03/2024 6 All 7 ~ Reset Export                        |                 |                  |                      |                                |                     |                        |        |  |  |  |  |  |
| Order ID Club N                                                       | ame Primary N   | lember Name      | Family Group Name    | Family Group Name Total Amount |                     | Payment Method         | Action |  |  |  |  |  |
| #1006 Clovell                                                         | 100             |                  |                      | \$190.00                       | 11/03/2024 11:08    | Credit Card            | 0      |  |  |  |  |  |

If you only want to see transactions processed via the Payment Gateway for a specific date range, you could filter by Date Range & Payment Method = Credit Card

| ORDE       | ORDERS     |        |                              |      |                               |          |        |                  |     |                |        |  |
|------------|------------|--------|------------------------------|------|-------------------------------|----------|--------|------------------|-----|----------------|--------|--|
| Order Numb | ber        | Organ  | isation                      |      |                               |          | Member | Name             | Min | Amount         |        |  |
| Max Amoun  | t          | Date F | tange<br>2/2023 - 15/01/2024 |      | Payment Method<br>Credit Card | ~        | Reset  | Export           |     |                |        |  |
| Order ID   | Club Name  |        | Primary Member Name          | Far  | nily Group Name               | Total    | Amount | Date Created     |     | Payment Method | Action |  |
| #996       | Avoca Bear | ch     |                              |      |                               | \$10.0   | 0      | 10/01/2024 15:3  | 36  | Credit Card    | 0      |  |
| #995       | Umina      |        |                              |      |                               |          | 0      | 10/01/2024 15:35 |     | Credit Card    | ۲      |  |
| #994       | Avoca Bear | ch     | 25.8°                        |      |                               | \$40.00  |        | 10/01/2024 15:3  | 33  | Credit Card    | ۲      |  |
| #993       | Umina      |        |                              |      |                               | \$1.00   |        | 10/01/2024 15:2  | 29  | Credit Card    | ۲      |  |
| #992       | Copacabana |        | 10.00                        | 1.00 |                               | \$300.00 |        | 10/01/2024 12:03 |     | Credit Card    | 0      |  |
| #991       | South Marc | oubra  |                              |      |                               | \$0.01   |        | 10/01/2024 11:3  | 3   | Credit Card    | ۲      |  |
| #989       | Clovelly   |        |                              |      |                               | \$285    | 00     | 21/12/2023 09:5  | 50  | Credit Card    | 0      |  |

## View an Order

Click the view symbol in the Action column.

| ORDE         | RS        |                         |        |                |          |             |                  |               |        |
|--------------|-----------|-------------------------|--------|----------------|----------|-------------|------------------|---------------|--------|
| Order Number |           | Organisation            |        |                |          | Member Name |                  | Min Amount    |        |
| 989          |           |                         |        |                | ~        |             |                  |               |        |
| Max Amount   |           | Date Range              |        | Payment Method |          |             |                  |               |        |
|              |           | 01/12/2023 - 15/01/2024 |        | Credit Card    | ~        | Reset       | Export           | N             |        |
| Order ID     | Club Name | Primary Member Name     | Family | Group Name     | Total Ar | nount       | Date Created     | Payment Metho | Action |
| #989         | Clovelly  | 100                     |        |                | \$285.0  | D           | 21/12/2023 09:50 | Credit Card   | 0      |

Details of the specific order will display, click Back to get back to the screen above

| ORDER SUMMARY (#989)                                                                             | Back     |
|--------------------------------------------------------------------------------------------------|----------|
| Your order number is <b>#989</b> and was placed to<br>Please find below a summary of your order. |          |
| Rebecca Cocks                                                                                    |          |
| Long Service - Renewal 2023/24 Season                                                            | \$135.00 |
| Long Service - Gym Access                                                                        | \$110.00 |
| Other - New Locker Deposit                                                                       | \$20.00  |
| Other - Annual Locker Fee - Patrolling Members                                                   | \$20.00  |
| Total                                                                                            | \$285.00 |

989 989

989

1116336811 Clovelly

1116336811 Clovelly

20

20

285

21/12/2023 9:50

285 21/12/2023 9:50

## **Export Reports to Excel**

4625252 4625252

4625252

| OR                        | DERS             |                |               |             |          |                   |                  |                                       |           |             |                 |
|---------------------------|------------------|----------------|---------------|-------------|----------|-------------------|------------------|---------------------------------------|-----------|-------------|-----------------|
| Order Number Organisation |                  |                | anisation     |             |          | Memb              | er Name          | Min Amount Max Am                     | ount      |             |                 |
|                           |                  |                |               |             |          | ~                 |                  |                                       |           |             |                 |
| Date R                    | ange             |                | Payment       | Method      |          |                   |                  |                                       |           |             |                 |
| 01/12                     | 2/2023 - 15/01/2 | 024            | Credit (      | Card        | × I      |                   |                  |                                       |           |             |                 |
| 01712                     |                  | 021            | orodit t      | Jara        | R        | eset Export       |                  | -                                     |           |             |                 |
|                           |                  |                |               |             |          |                   |                  |                                       |           |             |                 |
| Order ID                  | Receipt Number   | Club Name      | Primary Membe | Primary Mem | ber Name | Family Group Name | Transaction Type | Description                           | Item Cost | Order Total | Date Created    |
| 996                       | 1116935373       | Avoca Beach    |               |             |          |                   | Merchandise      | Toggle                                | 10        | 10          | 10/01/2024 15:3 |
| 995                       | 1116935369       | Umina N        |               |             |          |                   | Merchandise      | Club Cap                              | 17        | 17          | 10/01/2024 15:3 |
| 994                       | 1116935366       | Avoca Beach    |               |             |          |                   | Membership fee   | Sharkied                              | 30        | 40          | 10/01/2024 15:3 |
| 994                       | 1116935366       | Avoca Beach    |               |             |          |                   | Other            | Toggle                                | 10        | 40          | 10/01/2024 15:3 |
| 993                       | 1116935361       | Umina          |               |             |          |                   | Donation         | Test Donation                         | 1         | 1           | 10/01/2024 15:2 |
| 992                       | 1116934870       | Copacabana     |               |             |          |                   | Membership fee   | family group                          | 300       | 300         | 10/01/2024 12:0 |
| 991                       | 1116934836       | South Maroubra |               |             |          |                   | Membership fee   | Testing by                            | 0.01      | 0.01        | 10/01/2024 11:3 |
| 989                       | 1116336811       | Clovelly       | 4625252       |             |          |                   | Membership fee   | Long Service - Renewal 2023/24 Season | 135       | 285         | 21/12/2023 9:5  |
| 0.00                      | 1116006011       | Clouelly       | 4635353       |             |          | 1                 | Cum fac          | Long Convice Cum Assess               | 1 110     | 1 200       | 24/42/2022 0-5  |

You can now filter the report as required e.g. if you only want to view the total amount of each order you could de-duplicate by Order ID.

Locker key

Locker key

Other - New Locker Deposit

Other - Annual Locker Fee - Patrolling Members

## 7. Fees & Charges

There is no set up fee. Payments made on the gateway will incur a transaction charge of 0.44% + GST and a payment fee of \$0.40 +GST, which is charged to the payee club or organisation. **Note:** the above fees equate to about \$0.92c on a \$100 transaction.

On the second working day of each month, the fees for the previous month's transactions will be charged to the same account to which funds were deposited throughout the month. These fees will be directly debited from your account automatically as per the DDR Form you signed.

Where no activity was experienced during the month for your Club / Organisation, there will be no fees charged. There are no monthly merchant participation fees for your club, no terminal fees, no stationary costs and no call costs. SLSA will cover any additional hosting costs such as the provision of the service.

#### **Occasional Transaction Fees**

SLSA will cover the cost of any incidental fees arising from use of the payment gateway by SLSA affiliated organisations.